# How to apply for on-campus housing

### Step 1: Access the Application

- 1. Go to <u>https://nsu.datacenter.adirondacksolutions.com/NSU thdss prod</u> and log-in using your NSU username & password.
  - Please ensure your browser's cookies are enabled. See <a href="https://www.whatismybrowser.com/guides/how-to-enable-cookies/">https://www.whatismybrowser.com/guides/how-to-enable-cookies/</a> on how to enable your browser's cookies.
- 2. You will then enter your student housing portal. On the left navigation menu, click on **Apply for Housing**.

|                                                                                                    | ×                                                                                                    | is student                                                                                                    |
|----------------------------------------------------------------------------------------------------|----------------------------------------------------------------------------------------------------|----------------------------------------------------------------------------------------------------|
| Home     Apply for housing     Apply for housing     A Personal Information     A                                                                                                    | student photo Student Name<br>Student IDP<br>Email @mau.edu<br>Box No:<br>Combination:                       | photo<br>Want to be a part of a Learning Community?<br>Being involved in a Learning Community (a group of 15 25 first year<br>students) will allow students to share a common living space. Members are<br>involved in activities that are based on a common interest/major. |
| Image: Selection     Image: Selection       Image: Selection     Image: Selection       Imag | Messages           Your assignment cannot be processed until you complete your non-refundable \$300 deposit. | Important.Nets Regarding Heusing; If selected for a Learning Community,<br>please note that your housing and roomnate selection are subject to<br>change.<br>To learn more about Learning Communities, visit https://www.nsu.edu<br>/learning.communities.                   |
| 2 Activities/Events                                                                                                    | Room Selection  There are no room selections to display                                                      | ∿ Helpful Links<br>Links ~                                                                                                    |
|                                                                                                    | Assignments There are no active room assignments to list                                                     |                                                                                                    |
|                                                                                                    | Dining     There are no active dining plana to display                                                       |                                                                                                    |
| Interpretation (€ 100 m)                                                                                                    |                                                                                                    |                                                                                                    |

3. Select the application you want to complete.

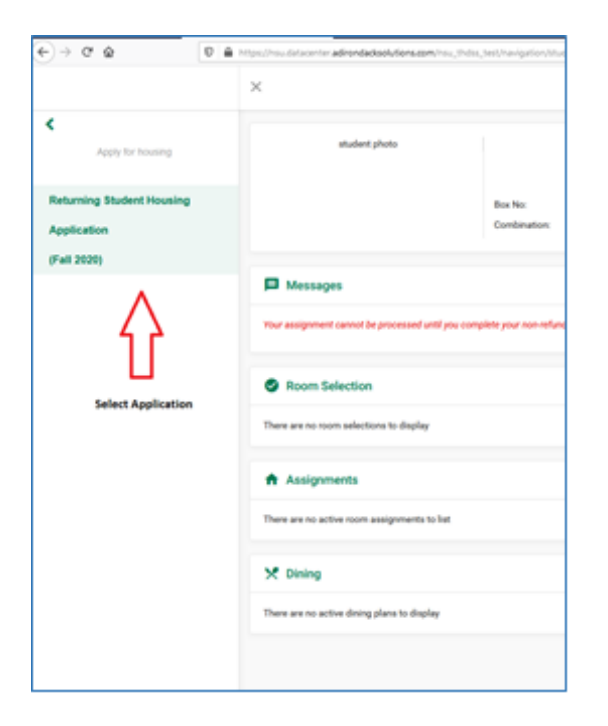

Important: You can only complete one housing application per semester. If you will be staying on campus for the fall and spring semesters, only one application is necessary. 4. Review and sign the housing contract with your signature.

| University Housing                                                                                                    | Please review the<br>contract's terms prior to<br>signing. |
|----------------------------------------------------------------------------------------------------|------------------------------------------------------------|
| Office of Housing &<br>Residence Life<br>The student and parent, guardian or other guarantors are urged to<br>carefully read the contents of the following NSU Housing &<br>Residence Life Housing Contract. When the official University<br>Housing Contract is signed and submitted to Norfolk State<br>University, it becomes a legally binding agreement - a contract<br>between the student or, in case of a minor, a guarantor, and the<br>University. | % Helpful Links<br>Links ◄                                 |
| All resident students must the residence halls or the agree to the following Holiday Inn Hotel within University Housing Contract twenty-four (24) hours of vou do not agree, exit the application here.                                                                                                    |                                                            |
| Jone Doe                                                                                                    |                                                            |
|                                                                                                    |                                                            |

- 5. After signing the Housing Contract, you will be directed to the housing application form.
- 6. Fill in the questions. Please answer honestly and complete all required questions marked with an asterisk (\*).

| Biotechnology and Biomedical Sciences                                                                                                    |  |
|----------------------------------------------------------------------------------------------------|--|
| 02. Are you an athlete? * 🛛 Yes 🖲 No                                                                                                    |  |
| 03. How would you describe yourself? * Average Person                                                                                                   |  |
| 04. Which answer best describes your sleeping habits? * At Night                                                                                        |  |
| 05. Which answer best describes your study habits? * Evening                                                                                            |  |
| 06. What is your preferred study location? *                                                                                                    |  |
| 07. Which answer best describes your cleaning habits? * Every Three Days                                                                                |  |
| 08. Do you smoke? * 🛛 Yes 🖲 No                                                                                                    |  |
| Please enter the mobile phone number to be used to receive important messages. *                                                                        |  |
| 12 of 300 characters 10. What is your Mobile Carrier for your phone? * AT&T                                                                             |  |
| 11. What is your t-shirt size? * Medium                                                                                                    |  |
| 12. By submitting this application, you certify that the aforementioned information is accurate and has been completed to the best of your knowledge. * |  |
| I understand the requirements for obtaining student housing<br>with special accommodations. (see Disclosures on Special<br>Accommodations) *            |  |

7. Then press continue after you've completed the questions.

## Step 2: Enter Your Address & Contact Info

1. On this page you will be required to fill out your address and contact information. To make changes, click on the pencil icon

| Addresse     | S        |         |             |       |        |      |          | ^ |
|--------------|----------|---------|-------------|-------|--------|------|----------|---|
| Required     | ↑ Т      | уре     | Street      | City  | Sta    | te   | Zip Code |   |
| $\checkmark$ | F        | Primary |             |       |        |      |          | 1 |
|              | Se       | condary |             |       |        |      |          | / |
|              |          |         |             |       |        |      |          |   |
| Contacts     |          |         |             |       |        |      |          | ^ |
| Required     | Туре     | Name    | elationship | Email | Mobile | Home | Work     |   |
| ×            | Guardian | 1       |             |       |        |      |          | 1 |
|              | Guardian | 2       |             |       |        |      |          | 1 |
|              |          |         |             |       |        |      |          |   |

2. Address information. Enter the primary address you use. Fields marked with an asterisk (\*) are required.

| Required | ł                            | Туре          | Street | City                        | State | Zip Code |       |
|----------|------------------------------|---------------|--------|-----------------------------|-------|----------|-------|
| ~        |                              | Primary       |        |                             |       |          | /     |
|          |                              |               |        |                             |       |          | Clear |
|          | Edit A                       | ddress: Prin  | nary   |                             |       |          |       |
|          | Address *<br>123 Fak         | e St          |        | Address 2<br>#555           |       |          |       |
|          | Address                      | 3             |        | Address 4                   |       |          |       |
|          | <sup>City *</sup><br>Norfolk |               |        | State *<br>Virginia         |       | •        |       |
|          | Zip Code *<br>23504          |               |        | Country *<br>United State   | ?S    | •        |       |
|          | Email<br>j.doe55             | 5555@gmail.co | m      | Mobile Phone<br>757-555-555 | 55    |          |       |

- 3. Once you're done, click on **Save** to complete your address information.
- 4. Update your contacts by providing the contact info of your parent(s)/legal guardian. This information will be used in the event of an emergency. To make changes, click on the pencil icon.

Online Housing Application Tutorial | Housing & Residence Life | Norfolk State University Page 6

| Require | d Completed                                       | Туре       | Name                  | Relationship                   | Mobile |       |
|---------|---------------------------------------------------|------------|-----------------------|--------------------------------|--------|-------|
| ~       | ×                                                 | Guardian 1 |                       |                                |        | 1     |
|         |                                                   |            |                       |                                |        | Clear |
|         | Edit Contact: Gu                                  | ardian 1   |                       |                                |        |       |
|         | Name *<br>Jill Doe                                |            | Relationshi<br>Sister | p *                            | •      |       |
|         | <sub>Email</sub> *<br>JillDoe0045@gmail.com       |            | Mobile Pho<br>555-555 | Mobile Phone *<br>555-555-5555 |        |       |
|         | not a valid email<br>Home Phone *<br>555-555-5555 |            | Work Phon<br>0100     | Work Phone<br>0100             |        |       |
|         | Address *                                         |            | Address               | Address 2                      |        |       |
|         | Address 3                                         |            | Address               | Address 4<br>State *<br>AP     |        |       |
|         | City *<br>test                                    |            | State *<br>AP         |                                |        |       |
|         | Zip Code *<br>555555                              |            | Country *<br>United S | tates                          | •      |       |
|         |                                                   |            |                       |                                |        |       |

- 5. After you've entered the required information correctly, press **Save**.
- 6. Upon completing the address and contact information, press **Continue**.

#### Important:

If the student applicant is under the age of 18, they will need to enter the correct contact information for parent/legal guardian to receive the parental verification form via email.

### Step 3: Add a Living Request

1. To add a living request, you will need to select at least 1 choice for the Request Type and what hall.

2. Select the hall you want for the upcoming term. Please note that the halls are separated by gender and some are co-ed. Those details are included in parentheses by the name of the residence hall.

| Returning Student Housing Application - B                          | Existing Living Requests for Fall 202                                                                            | 0 (0) ~    | photo         |
|--------------------------------------------------------------------|----------------------------------------------------------------------------------------------------|------------|---------------|
| Add a New Living Request                                           |                                                                                                    | <i>c</i> o | Helpful Links |
| Choice # Request Type<br>1 • Hall Preference Retur • =<br>Continue | Lee Smith Hall (Female)<br>Charles Smith Hall (Male)<br>Rosa Alexander Hall (Female)<br>Samuel Scott Hall (Male) | Add        | Links         |

3. You can select up to 3 choices for your desired residential community.

|                                   |         | Request Name               |                              | Value                              |     |
|-----------------------------------|---------|----------------------------|------------------------------|------------------------------------|-----|
|                                   | Hall Pr | eference Returning Student |                              | Lee Smith Hall (Female)            | Î   |
| Hall Preference Returning Student |         |                            | Rosa Alexander Hall (Female) |                                    |     |
| Add a N                           | lew Liv | ving Request               |                              |                                    |     |
| hoice #                           |         | Request Type               |                              | _                                  |     |
| 2                                 | •       | Hall Preference Retur 🔻    | =                            | Rosa Alexander Hall (Female) 🔹 Add | i i |

4. After you've selected one or two hall preference choices, you're then ready to select your Meal Plan.

### Step 4: Select Your Meal Plan

1. Please select a dining plan and then click Submit.

| 19 Meal Plan<br>19 Meal Plan w/ \$150 Dining Dollars<br>Dining Plan Fee: \$0.00<br>Fotal Fee : \$0.00 | <ul> <li>○ 14 Meal Plan</li> <li>14 Meal Plan w/ \$275 Dining Dollars</li> <li>Dining Plan Fee: \$0.00</li> <li>Total Fee : \$0.00</li> </ul> | 0 10 Meal Plan<br>10 Meal Plan w/ \$325 Dining Dollars<br>Dining Plan Fee: \$0.00<br>Total Fee : \$0.00 |
|----------------------------------------------------------------------------------------------------|----------------------------------------------------------------------------------------------------|----------------------------------------------------------------------------------------------------|
|----------------------------------------------------------------------------------------------------|----------------------------------------------------------------------------------------------------|----------------------------------------------------------------------------------------------------|

#### **Changing a Meal Plan:**

Students may change their Meal Plan only two more times before the deadline. To change your Meal Plan, please click on menu, then select Dining, Dining Plans, and then Change my Meal Plan. Please note that the deadline to change your Meal Plan for the Fall 2020 term is due no later than **August 21, 2020**.

#### Meal Plans for Students:

- Meal Plan eligibility is determined by the student's enrollment and criteria.
- All students can select either the 19, 14, 10 Meal Plan.
- Upperclassmen can select the 130 Block & 160 Block Plans.
- Residents that are eligible and submit a request for Spartan Suites can apply for the 07 Meal Plan. This eligibility requires a student to meet a 2.5 or higher GPA, and have met 60 credits or be at least 20 years of age.

### Step 5: Pay the Housing Deposit

After you've completed your Meal Plan selection, you will directed to pay your housing deposit. Accepted methods of purchase include Visa, MasterCard, American Express, and Discover credit cards.

1. After completing the application form you will then be presented with a page on how to pay your housing deposit payment. A new window/tab (based on web browser settings) will open for you to make the deposit payment. Please do not exit out the application until the new tab closes and they are returned to application.

|                                                      | ×                                                                                                    | د.<br>student   |
|------------------------------------------------------|----------------------------------------------------------------------------------------------------|-----------------|
| Apply for housing                                    | Application Complete - Returning Student Housing Application                                                                                                    | photo           |
| Residential Complex Housing<br>Application           | Your application has been submitted! Thank you for submitting a Returning Student Housing Application. Your application has been received and is being processed by the Housing Office                                                                                                    | % Helpful Links |
| (Fall 2020)<br>Returning Student Housing Application | Important Reminder:<br>To be eligible Fall 2020 housing applicants must have a complete housing application on file and have paid the \$300 deposit fee by March 1,<br>2020 for returning students and May 1, 2020 for first-time students. <b>The \$300 housing deposit is non-refundable</b> . | Links 👻         |
| (Fall 2020) - Completed                              | Ready to pay?                                                                                                    |                 |
|                                                      |                                                                                                    |                 |
|                                                      | For more information contact the Housing Office at 757-823-8407 or housing@nsu.edu                                                                                                    |                 |

#### When paying your deposit

Please do not refresh the page or press the submit button multiple times. Wait until the payment process is completed and the confirmation appears.

Do not close this window or click the Back button on your browser.

### Step 5a. Parent/Guardian Signature

Upon completion of the housing application, if the student is under the age of 18 they will need to receive the parent/guardian verification signature to complete the application process. This is automatically sent to the email of the Guardian contact information.

### Step 6. Review/Update your Student Housing

- 1. Go to Personal Information on the left navigation menu.
- 2. Here is where you can adjust your personal information and contact data.

| # Home                                                        | student photo                                                                                                    | Want to be a part of a Learning Community?                                                                                                    |
|---------------------------------------------------------------|----------------------------------------------------------------------------------------------------|----------------------------------------------------------------------------------------------------|
| Apply for housing     Personal Information     Room Selection | Box No:<br>Combination:                                                                                                    | Being involved in a Learning Community (a group of 15:25 first-year<br>students) will allow students to share a common living space. Members are<br>sirvolved in activities that are baseded and a common interest/major. |
| Dining     RCR/Damages                                        | Messages                                                                                                    | please note that your housing and roommate selection are subject to<br>change.                                                                                                    |
| <ul> <li>New Visitor Pass</li> </ul>                          | Your assignment cannot be processed until you complete your non-refundable \$300 deposit.                                                                                                    | To learn more about Learning Communities, visit https://www.nsu.edu<br>/learning-communities.                                                                                                    |
| Activities/Events                                             | You have reached your diving selection limit for the Fall 2020 term. If you have any questional/comments about your meal plan, please contact the Office of<br>Housing & Residence Life at 757-823-8407 and/or email housing@nsu.edu. |                                                                                                    |
|                                                               |                                                                                                    | % Helptul Links                                                                                                    |
|                                                               | Room Selection                                                                                                    | Links +                                                                                                    |
|                                                               | There are no room selections to display                                                                                                    |                                                                                                    |
|                                                               | Assignments                                                                                                    |                                                                                                    |
|                                                               | There are no active room assignments to list                                                                                                    |                                                                                                    |
|                                                               | × Dining                                                                                                    |                                                                                                    |
| 🕀 Logout                                                      | Fall 2020                                                                                                    |                                                                                                    |
|                                                               | Dining Plan: 10 Meal Plan<br>Starts: 8/15/20                                                                                                    |                                                                                                    |

3. Go to Roommate Profile to make changes. This helps for pairing students with roommates.

| <     Personal Information            | Roommate Profile                                         |                       | photo           |
|---------------------------------------|----------------------------------------------------------|-----------------------|-----------------|
| My Info                               | Profile Privacy<br>Display my information and my profile | <u>.</u>              | କ Helpful Links |
| Billing Summary<br>Addresses/Contacts | Contact Preference Type                                  | * Contact Information | Links 🕶         |
| Roommate Profile                      | My Profile                                               |                       |                 |
|                                       | Update Roommate Profile                                  |                       |                 |

### Step 7. Select Your Roommate

- 1. Select the Term
- 2. On Search for roommate enter the criteria of the student(s) you like as your roommate. This will include fields such as first name, last name, study habits, sleeping habits, cleaning habits, etc.
  - a. Note: All fields are optional.
- 3. After selecting the information you want to search by, click on Search and a list of available names that match your preference(s) will appear.
- 4. Select the roommates you like. Please note that you can select up to 2 roommates maximum for the traditional halls and 3 roommates maximum for Spartan Suites (they provide a 4 bedroom suite).

#### Important Note:

Please note that roommate requests are not guaranteed and the preferred roommates must have applied and paid for housing in order for them to appear in your search.